| 产品名称 | 徐州西门子模块代理商                         |
|------|------------------------------------|
| 公司名称 | 浸之漫智控技术-西门子PLC代理商                  |
| 价格   | 666.00/件                           |
| 规格参数 | 品牌:西门子<br>产品规格:模块式<br>产地:德国        |
| 公司地址 | 上海市松江区石湖荡镇塔汇路755弄29号1幢一层<br>A区213室 |
| 联系电话 | 15221406036                        |

## 产品详情

## 徐州西门子模块代理商

西门子\$7-1500优势一:它的外观设计更人性化 , 选用时更容易被工程现场人员所接受。\$7-1500模块大小比S7-300稍大,机架类似于S7-300,前连接器安装时具有接线位置,并提供 专门的电源元件和屏蔽支架及线卡,使接线更方便,可靠性更高:尤其让工程人员心动的 是CPU上配置有LED显示屏,可方便显示CPU状态和故障信息等。西门子S7-1500优势二: 从硬件方面来说,S7-1500PLC的处理速度更快,联网能力更强,诊断能力和安全性更高, 不仅可节省成本,提高生产效率,而且安全可靠,维护简单方便,真正成为工厂客户和现 场维护人员的控制器。例如,相对于S7-300/400,S7-1500 PLC采用新型的背板总线技术, 采用高波特率和高传输协议,使其信号处理速度更快;S7-1500所有CPU集成1-3个PROFIN ET接口,可实现低成本快速组态现场级通信和公司网络通信,而\$7-300/400PLC只有个别 型号CPU才集成有PROFINET接口; S7-1500 PLC的模块集成有诊断功能,诊断级别为通道 级,无需进行额外编程,当发生故障时,可快速准确地识别受影响的通道,减少停机时间 ,这是\$7-300/400PLC所的。西门子\$7-1500优势三:\$7-1500PLC的组态和编程效率更高, 信息采集和查看更方便,这也是工程设计人员的福音。由于S7-1500PLC是无缝集成到TIA 博途软件中,无论是硬件组态、网络连接和上位组态,还是软件编程,其操作均简单快捷 而S7-300、S7-400PLC组态编程软件为经典STEP7,上位组态软件为WinCC,相对于TIA 博途软件,某些操作显得繁琐(例如对于各个程序块需要每个单独存盘,当有语法错误时 ,则无法执行保存操作)。对于S7-1500,可通过Internet浏览器、内置CPU显示屏、TIA博 途和HMI设备随时查看CPU状态、过程变量和故障信息等,而对于S7-300/400 PLC,则没 有CPU显示屏,信息采集和查看也没有S7-1500PLC方便。西门子S7-1500优势四:相对于西 ]子\$7-300、\$7400PLC , 西门子\$7-1500PLC支持的数据类型更广泛。\$7-1500PLC的基本数

据类型的长度到64位,而S7-300/400 PLC支持的基本数据类型长度为32位;S7-1500PLC支持Pointer、Any和Variant三种类型指针,S7-300/400PLC只支持前两种。这些特点,均使S7-1500PLC的编程更加灵活。西门子S7-1500优势五:S7-1500 PLC无需使用其它模块即可实现运动控制功能。通过PLCopen 技术,控制器可使用标准组件连接支持PROFIdrive 的各种驱动装置;此外,S7-1500 PLC还支持所有CPU 变量的TRACE 功能,提高了调试效率,优化了驱动和控制器的性能

。相对于S7-300和S7-400PLC,西门子S7-1500功能更加强大,相信在未来的发展中可以得 到更广泛的应用。阜新西门子代理商

二.通过MPI建立OPC 服务器与S7 PLC 的S7连接(基于先进的PC组态)

1. 例子中所用的软件与硬件

SIMATIC NET PC SOFTWARE V6.2 SP1

STEP / V5.3 SP1

CP5613

57 300 CPU315-2DP; 5NI374

5/ CP5613 1注:CP5611、SIMatic net V6.0或V6.1与本例组态过程相问。

2.OPC服务器与PLC S7 连接通讯的组态

>步骤一: 配置PC站的硬件机架当SIMATIC

NET软件成功安装后,在PC机桌面上可看到Station

Configurator的快捷图标,同时在任务栏(Taskbar)中也会有Station Configuration Editor的图标。

图1: Station Configurator 桌面快捷图标

图2:任务栏中的图标

1) 通过点击图标打开Station Configuration Editor配置窗口

图3: Station Configuration Editor配置窗口

2)选择一号插槽,点击Add按钮或鼠标右键选择添加,在添加组件窗口中选择OPC Server点击OK即完成。

图4:添加OPC Server

3)选择三号插槽添加CP5613,并分配CP5613

MPI参数,如地址、波特率等。这里我们将CP5613 MPI地址设为1,波特率为187.5K,Bus profile为 " Standard"实际参数设定以用户应用为准。点击 " OK"确认每一步设定后,完成C P5613的添加。

图5:添加CP5613

图6:分配CP5613参数

4)点击 " Station Name"按钮,PC站的名称,这里命名为 " MPIOPC"。点击 " OK"确认即 完成了PC站的硬件组态。

图7:命名PC站名称

注:Station Name并不是特指PC机本机的名称

> 步骤二:配置控制台 (Configuration Console)的使用与设置

1) 配置控制台(Configuration Console)是组态设置和诊断的核心工具,用于PC硬件组件 和PC应用程序的组态和诊断。2)

正确完成PC站的硬件组态后,打开配置控制台(start?simatic?simatic net?Configuration

console),可以看到CP5613的模式已从PG mode切换到Configuration

mode,插槽号(Index)也自动指向3。如图8。

图8 配置控制台(Configuration Console)

注:对于Simatic Net

V6.1或V6.0版本的软件,你需要在上面窗口中,手动将模块模式(Mode of the module)从PG模式切换到组态模式(Configured mode),并设置Index号。3) 在Access Points设定窗口中,将S7ONLINE 指向PC internal (local)。此设定是为PC站 组态的下载做准备。

图9:PC Station配置控制台Access Point

> 步骤三:在STEP 7中组态PC Station

1) 打开SIMATIC Manager,通过File? New创建一个新项目,如"MPIOPCDEMO"。通 过Insert ? Station ? Simatic Pc Station插入一个PC站。特别注意的是,要将PC Station默认名称"SIMATIC PC Station(1)"改为与Station Configuration Editor 中所命名的Station Name名称相同,所以这里改名为"MPIOPC"。双击Configuration即可进入PC

Station组态界面。

图10: STEP 7中创建新项目与建立Simatic PC Station

2) 在硬件组态中,从硬件目录窗口选择与已安装的Simatic net软件版本相符的硬件插入到与在Station Configuration Editor配置的 PC硬件机架相对应的插槽中。

图11: PC Station硬件组态

3) 分配CP5613 网络参数双击CP5613打开其属性对话框,将CP5613接口设为MPI,并用New 按钮建立一个MPI网络,MPI 地址与波特率的设置要与Station Configurator中对